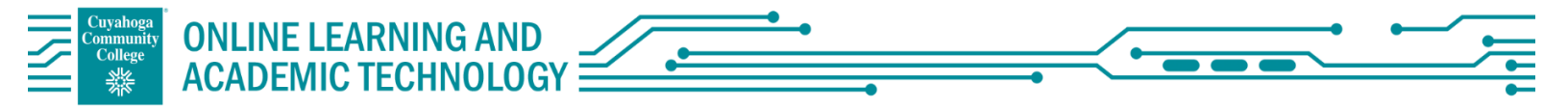

If you have never set up ProctorU in your MyLab course before, you will need to add the Key and Secret to enable automatic proctoring. The codes remain the same if you wish to add it to each course you teach.

- 1. Navigate to "Manage Course" from the left side bar, and click "Edit MML settings"
- 2. From there, select "Edit" under "Learning Aids and Test Options"
- 3. Check box for "Use automated proctoring in this course", select ProctorU Record+, enter the Key and Secret.
- 4. Make sure you save when you are done!

| MyLab Math                                                                                                    | Course Home                                                   |                                                                                                    | Manage                                                 | je View 👻 |
|----------------------------------------------------------------------------------------------------|---------------------------------------------------------------|----------------------------------------------------------------------------------------------------|--------------------------------------------------------|-----------|
| O My Courses                                                                                                    | 1                                                             |                                                                                                    |                                                        | /         |
|                                                                                                    | ProctorU Review+ Test Course Bb Learn/Pearson [0] ~           |                                                                                                    | (?) Help                                               | ip 🕴      |
| Course Home                                                                                                    | Instructor Home                                               |                                                                                                    | View Student Home                                      | 1         |
| Assignments                                                                                                    | 🚔 Walsome Packi                                               | Standard Crijiron                                                                                                  | Current Course Time: 09/02/2021 11:27ar                | 1         |
| Gradebook                                                                                                    | Welcome Back:                                                 | Stänuaru v.uurse                                                                                                   | (UTC-05:00) Eastern Time (US & Canada)                 | a)        |
| Study Plan                                                                                                    | Continue working on <u>Course Settings Summary</u>            | Manage announcements and student homepage                                                                          |                                                        | 1         |
|                                                                                                    | 1                                                             |                                                                                                    |                                                        |           |
| 1                                                                                                    |                                                               |                                                                                                    |                                                        |           |
| MyLab Math                                                                                                    | Edit Course Menu                                              |                                                                                                    |                                                        | '         |
| 3 Main Menu                                                                                                    | Add new items. Expand to see all items. Select an item to rer | name edit or archive it. Drag an item up or down to reorder it. Drag a row to the right to make it a subitem of th | he item above it.                                      | )         |
| 🖉 Edit Course Menu                                                                                                    | 🛃 Expand All                                                  | Sinc, con,                                                                                                    | Hide My (                                              | Content 0 |
| 🔗 Restore/Delete Archived Items                                                                                                    | Add New Menu Item Name                                        |                                                                                                    |                                                        |           |
| 🔗 Edit Theme                                                                                                    | Select Menu Item Type                                         | ·                                                                                                    |                                                        | /         |
| 🖄 Upload School Logo                                                                                                    | Cancel Add                                                    |                                                                                                    |                                                        | 1         |
| 🖉 Course Roster                                                                                                    | 1 Course Home                                                 |                                                                                                    |                                                        | i i       |
| 🔗 Edit Course Details                                                                                                    | 2 Assignments                                                 |                                                                                                    | U                                                      | 1         |
| 🔗 Edit MML Settings                                                                                                    | 3 Gradebook                                                   |                                                                                                    | U                                                      | )         |
| ළි Manage Files                                                                                                    | 4 Study Plan                                                  |                                                                                                    | 0                                                      |           |
|                                                                                                    | 5 eText                                                       |                                                                                                    | U                                                      | U         |
| - 4 - 1 - 1- 1- 1- 1- 1- 1- 1- 1- 1- 1- 1-                                                                                                    |                                                               |                                                                                                    |                                                        | r         |
| MyLab Math                                                                                                    | Edit MML Settings                                             |                                                                                                    |                                                        |           |
| 3 Main Menu                                                                                                    | Course Settings Summary                                       |                                                                                                    | 🕒 (?) Help                                             | ip 🌔      |
| 🖉 Edit Course Menu                                                                                                    | Survey Report of L Pavlaw+ Test Course Bb Learn               |                                                                                                    | Your course has been create                            | - A       |
| A Restore/Delete Archived Items                                                                                                    | Book Lial: Beginning and Intermediate Algebra                 | /Pearson<br>ra and College Algebra Co-Requisite 1e                                                                 | Your new course has been                               |           |
| 🔗 Edit Theme                                                                                                    | General Settings                                              |                                                                                                    | Edit created. To ensure that your computer is properly |           |
| A Upload School Logo                                                                                                    | Course type                                                   | Standard course                                                                                                    | configured, we recommend<br>running Browser Check.     |           |
| 🖉 Course Roster                                                                                                    | Course name<br>Book                                           | ProctorU Review+ Test Course Bb Learn/Pearson<br>Lial: Bezinning and Intermediate Algebra and College              |                                                        | - 17      |
| 🖉 Edit Course Details                                                                                                    | ·                                                             | Algebra Co-Requisite 1e                                                                                            |                                                        |           |
| Edit MML Settings                                                                                                    | Availability                                                  | רמידיוסה המידייסי                                                                                                  | Edit                                                   |           |
|                                                                                                    | Time Zone                                                     | UB/2/120 - UD/2/122<br>(UTC-05:00) Eastern Time (US & Canada)                                                      |                                                        |           |
|                                                                                                    |                                                               | Adjusts automatically for Daylight Savings Time<br>Current course time: 11:29am                                    |                                                        |           |
|                                                                                                    | Date Format                                                   | MM/DD/YYYY                                                                                                    |                                                        |           |
|                                                                                                    | Course Access<br>Primary instructor                           | Arlo Graham                                                                                                    | Edit                                                   |           |
|                                                                                                    | Section instructor access                                     | Section instructor                                                                                                 |                                                        |           |
|                                                                                                    | Other restricted access privileges                            | None                                                                                                    |                                                        |           |
|                                                                                                    | Coverage                                                      | nn = f 3N included                                                                                                 | Edit                                                   |           |
|                                                                                                    | Sections                                                      | 30 of 30 included                                                                                                  |                                                        |           |
|                                                                                                    | Objectives                                                    | 020 of 020 included                                                                                                |                                                        |           |
|                                                                                                    | Learning Aids and Test Options                                |                                                                                                    | Edit                                                   |           |
|                                                                                                    | Help Me Solve This                                            | nple 🛛 Video                                                                                                    |                                                        |           |
|                                                                                                    | Animation 👔 Textbook                                          | 🗞 Skill Builder Adaptive Practice                                                                                  |                                                        |           |
|                                                                                                    | Ask My Instructor arlo.graham@tri-c.edu                       |                                                                                                    |                                                        | - I.I     |
|                                                                                                    |                                                               |                                                                                                    |                                                        | 1         |
| MyLab Math                                                                                                    | Edit MML Settings                                             |                                                                                                    |                                                        |           |
| 3 Main Menu                                                                                                    |                                                               |                                                                                                    |                                                        | 1         |
| 🖉 Edit Course Menu                                                                                                    | Edit Course                                                   |                                                                                                    | 🔒 🕐 Help                                               |           |
| A Restore/Delete Archived Items                                                                                                    | Start Availability Course Access                              | Zoverage 3 Learning Aids and Test Options                                                                          |                                                        |           |
| Edit Theme     Edit Theme     Edit     Edit Theme     Edit     Edit     E | Type of course to create Standard                             |                                                                                                    |                                                        | С Ц I     |
| ළි Upload School Logo                                                                                                    | Course name ProctorU Review+ Test Cours                       | rse Bb Learn/Pearson                                                                                               |                                                        |           |
| 🖉 Course Roster                                                                                                    | Book Lial: Beginning and Intermed                             | diate Algebra and College Algebra Co-Requisite 1e                                                                  |                                                        |           |
| 🖉 Edit Course Details                                                                                                    | LockDown Browser                                              | vn Browser in this course <u>More Options</u>                                                                      |                                                        |           |
| 🖉 Edit MML Settings                                                                                                    | ProctorU Record+                                              | g in this course                                                                                                   |                                                        |           |
| Manage Files                                                                                                    | ProctorU Key: SxqxJ                                           | dQVwztliYpc5RkLo                                                                                                   |                                                        |           |
|                                                                                                    | ProctorU Secret: Hyf3)                                        | JnC1RAl_6LAqbhuG                                                                                                   |                                                        |           |

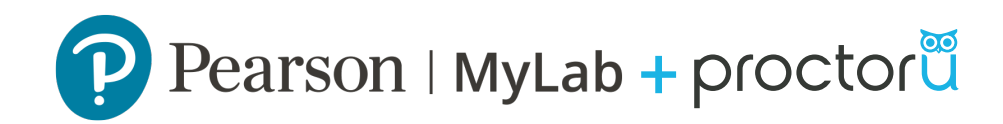

### Auto Integration Instructor Walkthrough

#### **Creating An Exam and Enabling ProctorU**

Log into MyLab and navigate to your list of assignments.

#### **Step 1:** Login to Pearson MyLab.

|                                                                          | <u> po se all'a des</u> fil de saldere                 |
|--------------------------------------------------------------------------|--------------------------------------------------------|
|                                                                          | Sign in                                                |
| P Pearson                                                                | Liventame.                                             |
| Hello. Sign in and let the learning<br>begint                            | Password Show                                          |
|                                                                          | Eargot your username or password?                      |
|                                                                          | Sign in                                                |
|                                                                          | By signing in, you agree to our <u>Terms of Use</u> .  |
|                                                                          | Need to register?                                      |
|                                                                          | Register                                               |
|                                                                          |                                                        |
| Terms af Use   Privacy   Accessibility   Permissions   Support   Copyrig | pht © 2019 Rearson Education Inc. All rights reserved. |

Step 2: Navigate to the assignment manager.

| ≡                | Econ Spring 2                                                                                                    | 019                                       | Hi, Harris 🗸 🛛 Sign Out 🔺 Help |
|------------------|----------------------------------------------------------------------------------------------------|-------------------------------------------|--------------------------------|
| MyLab Economics  | Course Home                                                                                                    |                                           | Manage View 🗸                  |
| 3 Main Menu      |                                                                                                    |                                           |                                |
| Course Home V    | Manage incompletes                                                                                                    |                                           |                                |
| Purchase Options |                                                                                                    |                                           |                                |
| Calendar         | Manage gradebook >                                                                                                    | View all assignment results >             | Change weights >               |
|                  |                                                                                                    |                                           |                                |
|                  | 🖽 Assignments                                                                                                    |                                           |                                |
|                  | APPLY Elasticity Digital Interactive Due: 12/14/18 11:59pm                                                                                                    | PREPARE Chapter 8 Reading Quiz Unassigned |                                |
|                  | PREPARE Chapter 7 Reading Quiz Unassigned                                                                                                    | APPLY Chapter 8 Worksheet Unassigned      |                                |
|                  | APPLY Chapter 7 Worksheet Unassigned                                                                                                    |                                           |                                |
|                  | Manage assignments >                                                                                                    | Settings for multiple assignments >       | Individual student settings >  |
|                  | Enrich your course<br>Find ways to enrich your course with interactive aids and learnin<br>Gradebook and assignment enhancements ><br>Learning Catalytics: Real-time learning ><br>This course (Econ Spring 2019) is based on Hubbard/O'Brien: Economics 6e | ig tools.                                 |                                |

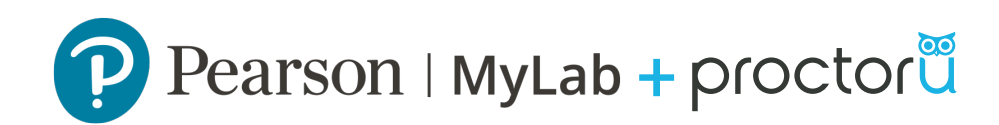

# Step 3: Click on Create Assignment drop down menu and select Create Quiz or Create Test

| ≡                          | Econ Spring 2019                                                                                |          |          |             | Hi, Harris ~ | Sign Out 🌲 Hel |
|----------------------------|-------------------------------------------------------------------------------------------------|----------|----------|-------------|--------------|----------------|
| MyLab Economics            | Course Home                                                                                     |          |          |             |              | Manage View 👻  |
| O Main Menu                |                                                                                                 |          |          |             |              | 1              |
| Course Home V              | Econ Spring 2019 [0] V                                                                          |          |          |             |              |                |
| Purchase Options           | Homework/Test Manager                                                                           |          |          |             |              | 0 0            |
| Calendar                   | Create Assignment v   Change Dates & Assign Status   Individual Student Settings   More Tools v |          |          |             |              |                |
|                            | Create Homework<br>Create Quiz<br>Create Test                                                   |          |          | View: OAssi | gned 🔾 Unas  | signed 💿 All   |
|                            | Add Offline Item                                                                                | Category | Assigned | Start       | Due          |                |
|                            | Copy and Assign Sample Assignments ework                                                        | •        |          | 12/04/18    | 12/09/18     | Solort         |
|                            | Create Custom Question                                                                          |          | ~        | 12/04/18    | 12/09/18     | - Select - +   |
|                            |                                                                                                 | -        | 1        | 12/04/10    | 1203/10      | Select ~       |
|                            | 3 1 A PREPARE Chapter 1 Reading Quiz                                                            | -        |          | 12/04/18    |              | - Select - ~   |
|                            | 4 DSM A PREPARE Chapter 1 Dynamic Study Modules                                                 | •        |          | 02/03/20    |              | - Select ~     |
|                            | 5 1 APPLY Chapter 1 Worksheet                                                                   | ٠        |          | 12/04/18    |              | Select ~       |
|                            | 6 1 APPLY Chapter 1 Current News                                                                | •        |          | 03/11/20    |              | Select ~       |
|                            | 7 1 ASSESS Chapter 1 Homework                                                                   | •        |          | 12/01/18    |              | Select ~       |
|                            | 8 1 ASSESS Chapter 1 Quiz                                                                       |          | 1        | 12/01/18    | 12/28/18     | Select ~       |
|                            | 9 2 A PREPARE Chapter 2 Reading Quiz                                                            | •        |          | 12/04/18    |              | Select ~       |
|                            | 10 DSM A PREPARE Chapter 2 Dynamic Study Modules                                                | •        |          | 01/31/20    |              | Select ~       |
| avascript:GoCreate('guiz') | 11 2 APPLY Chapter 2 Worksheet                                                                  | •        |          | 12/04/18    |              | Select ~       |

**Step 4:** Create your quiz or test as you usually would utilizing the MyLab interface.

- a. Give your assignment or test a name, click 'Next'.
- b. Add/Remove Content, click 'Next'.
- c. Choose Settings
  - To enable Proctoru on your assignment or test, see Step 5.

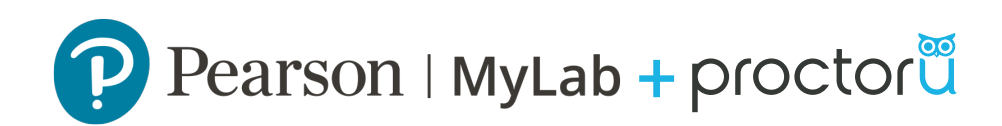

**Step 5:** Check the **Automated Proctoring** box to enable ProctorU on the assignment. You can customize the proctoring settings by clicking on the **Customize ProctorU Settings** link.

| ≡                  | Econ Spring 2019                                                                                                    | Hi, Harris 🧹 Sign Out 🌲 Help |  |  |  |  |
|--------------------|----------------------------------------------------------------------------------------------------|------------------------------|--|--|--|--|
| MyLab Economics    | Course Home                                                                                                    | Manage View 👻                |  |  |  |  |
| O Main Menu        | Name ProctorU Test 1                                                                                                    |                              |  |  |  |  |
| Course Home $\vee$ | Book Hubbard/O'Brien: Economics 6e   Review Individual Student Settings                                                                                                    |                              |  |  |  |  |
| Purchase Options   | Availability Options                                                                                                    |                              |  |  |  |  |
| Calendar           | Available       1/8/2019               1/2:00 AM             O             Current course time: 3:51 pm             Time zone: (UTC-05:00) Eastern Time (US & Canada) Change             Due                                                                                                    |                              |  |  |  |  |
|                    | Chapter Associations Display with assignments from chapters: 0 Change<br>Note: This assignment covers material from chapters 0                                                                                                    |                              |  |  |  |  |
|                    | Due       Image: Chapter Associations       Display with assignments from chapters: 0       Change         Note: This assignment covers material from chapters 0       Note: This assignment covers material from chapters 0         Scoring Options                                                                                                    |                              |  |  |  |  |
|                    | Late submissions       Allow students to work and change score after due date         Require final submission       Image: Control of the submission penalty         Deduct late submission penalty       From final score         Penalty       % \$                                                                                                    |                              |  |  |  |  |
|                    | Partial Credit 2 Allow partial credit on questions with multiple parts                                                                                                    |                              |  |  |  |  |
|                    | Course Home     Manage View       Name ProtorU Tet 1     Book Hubbard/0 Shien: Economics 6e     • Review Individual Student Stettings       Availability Options     Availability Options     Image View       Availability Options     Current course time: 351pm<br>Time zone: (UTC 05:00) Eastern Time (US & Canada) Change<br>Due     October 2000 (Eastern Time (US & Canada) Change<br>Note: This assignment covers material from chapters 0     Change<br>Note: This assignment covers material from chapters 0       Scoring Options     Late submission equive final submission relative of the dates<br> |                              |  |  |  |  |
|                    | Automated Proctor/ing (Warning: Tests or quizes requiring: Proctor/U Auto must be taken on desktop or laptop computers using the Chrome browser.) Stakes Level High Customize Proctor/U Settings                                                                                                    |                              |  |  |  |  |
|                    | Password Required password                                                                                                    |                              |  |  |  |  |
|                    | Prerequisites None Change                                                                                                    |                              |  |  |  |  |
|                    | Attempts per<br>Assignment Limit number of attempts to                                                                                                    |                              |  |  |  |  |
|                    | Incomplete Attempt Students have the Save for Later option. They can leave and return later to complete the<br>quiz. When students return to the quiz, they cannot access questions that they answered                                                                                                    |                              |  |  |  |  |

### **IMPORTANT:**

#### Do **NOT** utilize the require password feature for ProctorU enabled exams.

ProctorU security settings default to the "High Stakes" settings which restricts the use of any external resources. This level is most commonly used for the MyLab quizzes and tests.

| =                |                           | •••                                                           |                                                     | Procto                                     | rU Settings                                   |                                                                         | Hi Harris - Sign Out 🛕 Help |
|------------------|---------------------------|---------------------------------------------------------------|-----------------------------------------------------|--------------------------------------------|-----------------------------------------------|-------------------------------------------------------------------------|-----------------------------|
| -                |                           | https://www.mathxl.co                                         | m/Instructor/Proctor                                | USettingsPopup.as                          | px?centerwin=yes                              |                                                                         | n, nana v synoac 🖕          |
| MyLab Economics  | Course Home               | ProctorU Settin                                               | gs                                                  |                                            |                                               | 0                                                                       | Manage View 👻               |
| 3 Main Menu      |                           |                                                               |                                                     |                                            |                                               |                                                                         |                             |
| Course Home V    | Available                 | Stakes Level                                                  |                                                     |                                            |                                               |                                                                         |                             |
| Purchase Options | Due [                     | O Low                                                         |                                                     | OMedium                                    |                                               | <ul> <li>High</li> </ul>                                                |                             |
| Calendar         | Chapter Ass               | P                                                             |                                                     |                                            |                                               | All resources are restricted? and<br>restrictions cannot be overridden. |                             |
|                  | Scoring Options           | Custom                                                        | Browser                                             | Tabs                                       | Restricted                                    | \$                                                                      |                             |
|                  | Late submis               |                                                               | Allow cop                                           | y text and image                           | Disabled                                      | \$                                                                      |                             |
|                  |                           |                                                               | Windows                                             | sized allowed                              | Fullscreen                                    | \$                                                                      |                             |
|                  | Partial Cred              | 0                                                             | Applicatio                                          | on lost focus                              | Restricted                                    | \$                                                                      |                             |
|                  | Access Controls           |                                                               |                                                     |                                            |                                               |                                                                         |                             |
|                  | Automated<br>Proctoring   | Permitted Resources                                           |                                                     |                                            |                                               |                                                                         |                             |
|                  |                           |                                                               | ⊘ No resources a                                    | llowed                                     |                                               |                                                                         |                             |
|                  | Password Prerequisite     | Books                                                         | Textbook                                            | 🗆 eB                                       | ook (Computer)                                | eBook (Website)                                                         |                             |
|                  | Attempts pe<br>Assignment | er 🛛 Limit number                                             | of attempts to                                      |                                            |                                               |                                                                         |                             |
|                  | Incomplete                | Attempt O Students have<br>quiz. When stu<br>in earlier sessi | the Save for Later o<br>dents return to the<br>ons. | ption. They can lea<br>quiz, they cannot a | ve and return later t<br>ccess questions that | to complete the<br>t they answered                                      |                             |
|                  |                           | <ul> <li>Students are e</li> </ul>                            | xpected to complete                                 | e the quiz in one se                       | ssion                                         |                                                                         |                             |
|                  |                           | <ul> <li>If attempt</li> </ul>                                | is interrupted, stude                               | ents may re-access                         | and complete on the                           | eir own                                                                 |                             |

Step 6: Click Save or Save & Assign

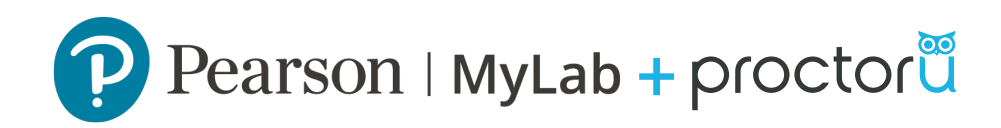

### **Reviewing an Exam**

**Step 1:** Navigate to the gradebook

| 🖻 Welcome Back!                                                                                | Standard Course               |                                           | Current Course Time: 1/8/2019 4:32pm<br>(UTC-05:00) Eastern Time (US & Canada) |  |
|------------------------------------------------------------------------------------------------|-------------------------------|-------------------------------------------|--------------------------------------------------------------------------------|--|
| Continue working on <u>Homework/Test Manager</u>                                               | Manage announcements a        | Manage announcements and student homepage |                                                                                |  |
| 네 Gradebook                                                                                    | Class Average: 80%            | Student Name                              | ٩                                                                              |  |
| Lates:<br>ProcU Test High<br>Due: No due date<br>Avr.<br>80%<br>1/1 completed<br>Send reminder |                               |                                           | Export data >                                                                  |  |
| Manage gradebook >                                                                             | View all assignment results ≻ |                                           | Change weights ≻                                                               |  |

**Step 2:** Click on the test-taker's name that you would like to review.

| Results                              |               |                                    |               |       |               |                     |                     | 0 0 0             |
|--------------------------------------|---------------|------------------------------------|---------------|-------|---------------|---------------------|---------------------|-------------------|
|                                      | ⊠ Tony Carter |                                    |               |       |               |                     |                     | >                 |
|                                      |               |                                    |               |       |               |                     | View stud           | ent achievements  |
| Show Overall Score                   |               |                                    |               |       |               |                     |                     |                   |
| All Assignments V Study Plan Results |               |                                    |               |       |               |                     |                     |                   |
| Results from entire course to date.  |               |                                    | Correct/Total | Score | Time<br>Spent | Date<br>Started     | Date<br>Worked      | Actions           |
| ProcU Test High                      |               | Review<br>Review proctored session | 4/5           | 80%   | 48s           | 01/04/19<br>11:16am | 01/04/19<br>11:16am | - Select >        |
| ProcU Quiz                           |               |                                    |               |       |               |                     |                     | – Select – $\vee$ |
|                                      |               |                                    |               |       |               |                     |                     |                   |

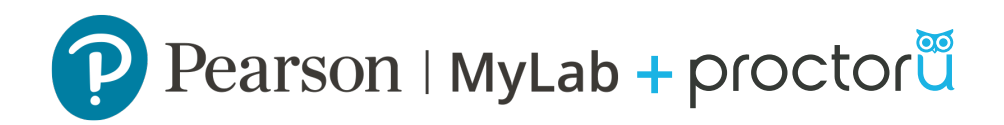

#### Step 3: Click Review proctored session

• A new window will open with the test-takers recorded ProctorU session. The test-takers session details included the recordings from both the camera and screen share, progress bar, and table with incident notes can be viewed from this window.

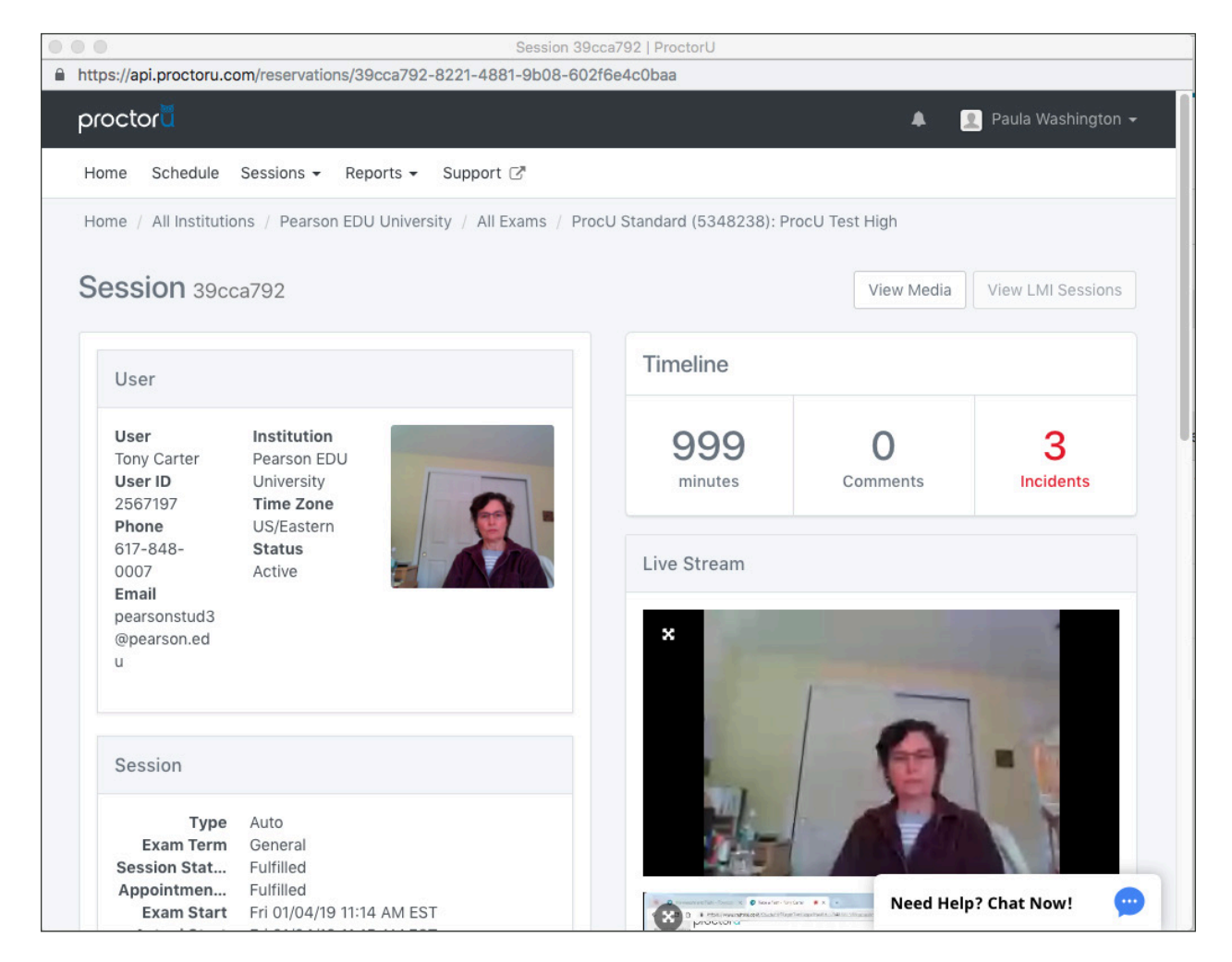

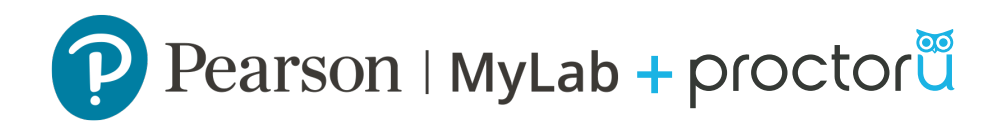

The most commonly accessed areas for review are **Prechecks** and **Incidents**.

- By viewing the **Prechecks**, you will be able view a snapshot of the Test-Taker's initial photograph and their photo ID. Please note that the ID will disappear from the system within 7 days for security purposes.
- The **Incidents** section hosts all instances in which the system noted something out of the ordinary during a testing session.

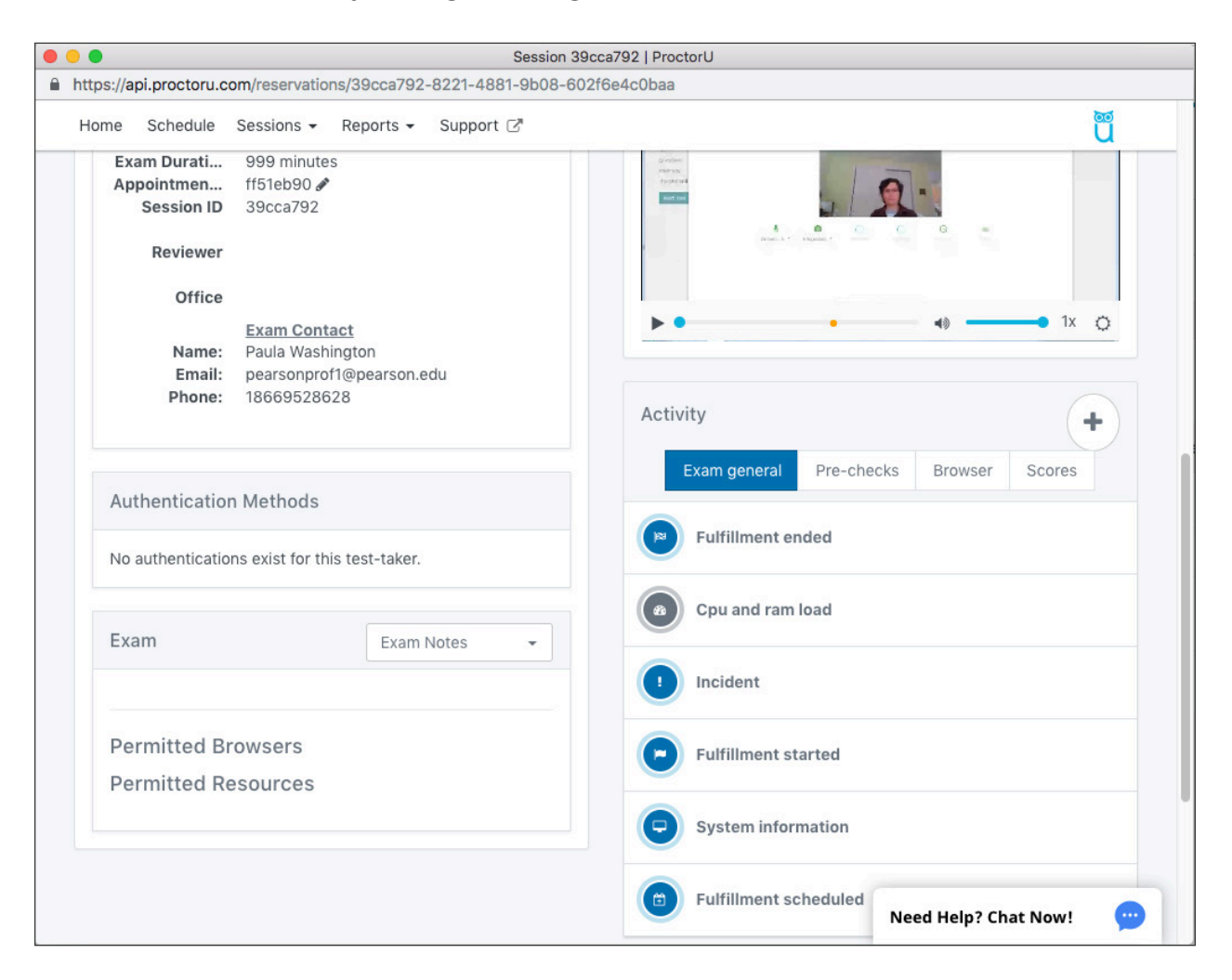

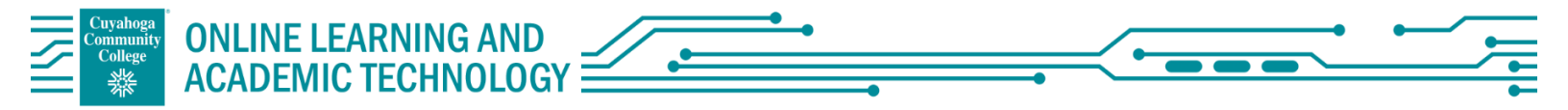

# Optional Syllabus Verbiage for Pearson MyLab Courses utilizing ProctorU Review+

ProctorU is an online proctoring service that allows you to take your exam from the comfort of your home. ProctorU's Automated service is available 24/7 and does not require scheduling. You will need a ProctorU account and the ProctorU Chrome extension installed for the program to work properly. Creating a ProctorU account is easy. Simply visit <u>go.proctoru.com</u> to create your account. Additionally, you may install the extension by visiting the link below:

https://chrome.google.com/webstore/detail/proctoru/goobgennebinldhonaajgafidboenlkl/related

#### Pearson/Proctoru Auto support: https://lc.chat/now/5534391/18

In order to use ProctorU you will need the following:

- high-speed internet connection,
- webcam (internal or external),
- Windows or Mac Operating System,
- o Chrome browser and extension installed,
- o government issued photo ID.

Visit the test taker resource center to learn more!

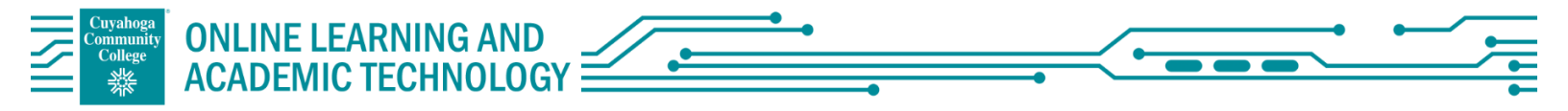

## FAQ's for Pearson MyLab Courses utilizing ProctorU Review+

#### I just created a ProctorU account but can't login. What needs to be done for this?

It normally takes less than 24 hours for accounts to be activated. If this needs to be expedited, please contact our Account Services team to do so. (accountservices@proctoru.com)

To schedule the exam for myself with ProctorU, what do I need to do other than set up the exam in MyLab? Yes, you can do that. Be aware that scheduling is not required for Pearson Auto since the service is for on demand testing 24/7. You would need to set up your own student account in ProctorU and be a student in Pearson in order for the session to initiate.

#### If I want the students to do a practice exam, is there a cost for this?

Since the exams are paid by the institution, students would not be charged for testing. At this time, we would not be able to waive the cost or fees for a practice test under the institution since those would still be reviewed afterward by the proctoring team.

Do instructors need to include the Lock Down Browser with each test or will the student be flagged anyway if they navigate away from the testing page?

You don't need the Lockdown Browser checked during the set up since the Pearson Auto has a feature you can select from to include in the exam. It would also be flagged if they did navigate to other sites.